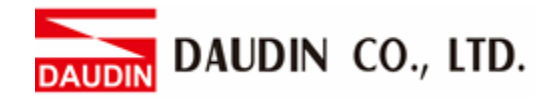

2302EN V2.0.0

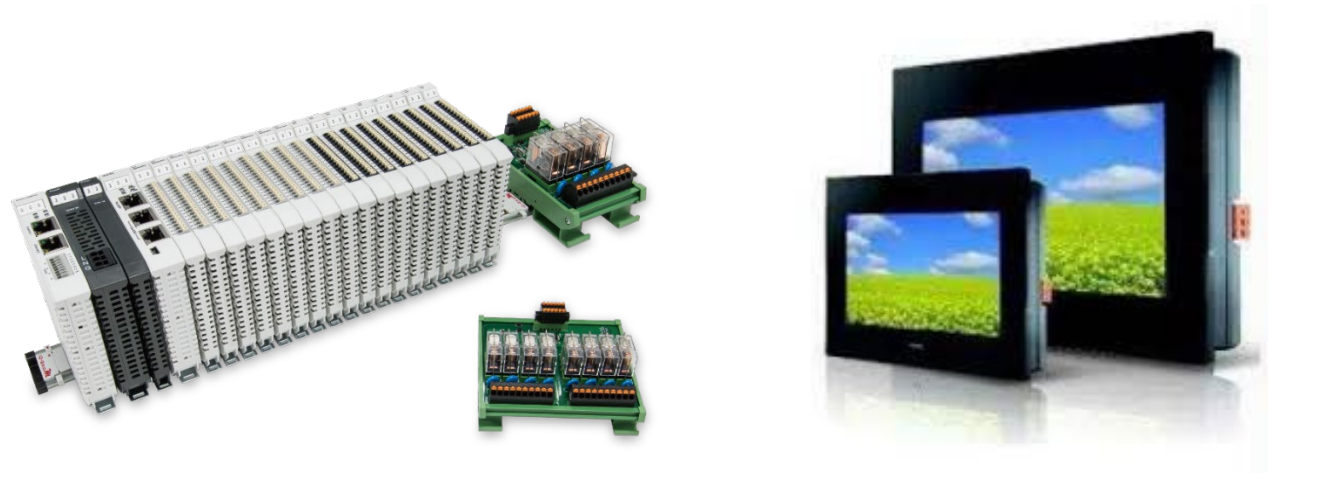

# in-Grid and FATEK HMI Modbus RTU Connection Operating Manual

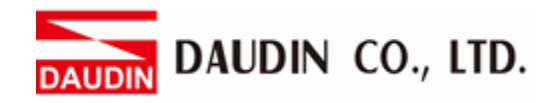

## Table of Contents

| 1. |     | Remote I/O Module Configuration List | . 3 |
|----|-----|--------------------------------------|-----|
|    | 1.1 | Product Description                  | . 3 |
| 2. |     | FATEK HMI Connection Setup           | .4  |
|    | 2.1 | FATEK HMI Hardware Connection        | .4  |
|    | 2.2 | FATEK HMI Connection Setup           | . 5 |

DAUDIN CO., LTD.

# **1. Remote I/O Module Configuration List**

| Part No.   | Specification                                | Description      |
|------------|----------------------------------------------|------------------|
| GFMS-RM01S | Master Modbus RTU, 1 Port                    | Main Controller  |
| GFDI-RM01N | Digital Input 16 Channel                     | Digital Input    |
| GFDO-RM01N | Digital Output 16 Channel / 0.5A             | Digital Output   |
| GFPS-0202  | Power 24V / 48W                              | Power Supply     |
| GFPS-0303  | Power 5V / 20W                               | Power Supply     |
| 0170-0101  | 8 pin RJ45 female connector/RS-485 Interface | Interface Module |

### **1.1 Product Description**

- I. The interface module is used externally to convert FATEK HMI RS485's communication port (Modbus RTU) to a RJ45 connector
- II. The main controller is in charge of the management and dynamic configuration of I/O parameters and so on.
- III. The power module and interface module are standard for remote I/Os and users can choose the model or brand they prefer.

DAUDIN CO., LTD.

# 2. FATEK HMI Connection Setup

This chapter explains how to use the FvDesigner program to connect FATEK HMI with iD-GRID<sup>M</sup>. For detailed information, please refer to <u>FATEK FvDesigner User Manual</u>

## 2.1 FATEK HMI Hardware Connection

I. The connection port is at the bottom of the machine. Take P5070N for example. It uses COM3 (RS485 pin)

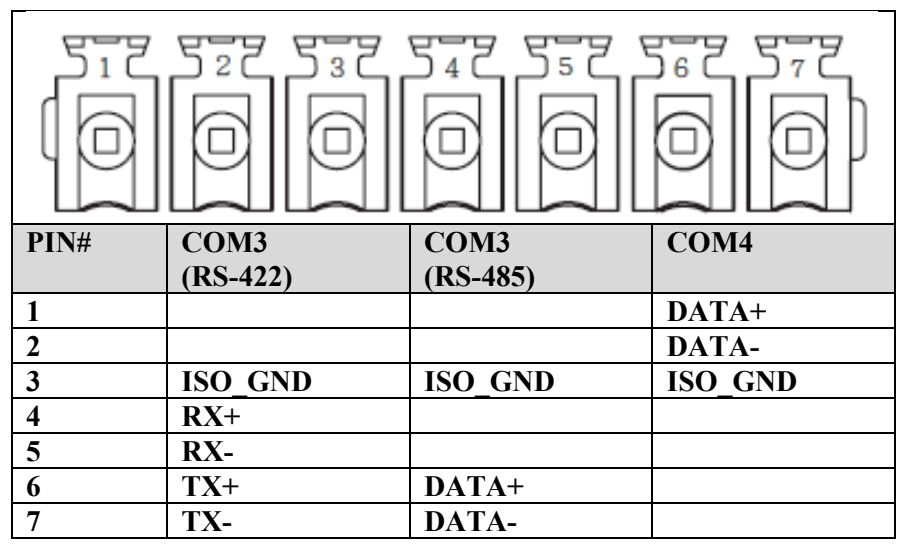

II. Connect the COM (RS485 6/7) at the bottom of the machine to the interface module (1/2) to convert it into a RJ45 connector, which will be connected to the main controller

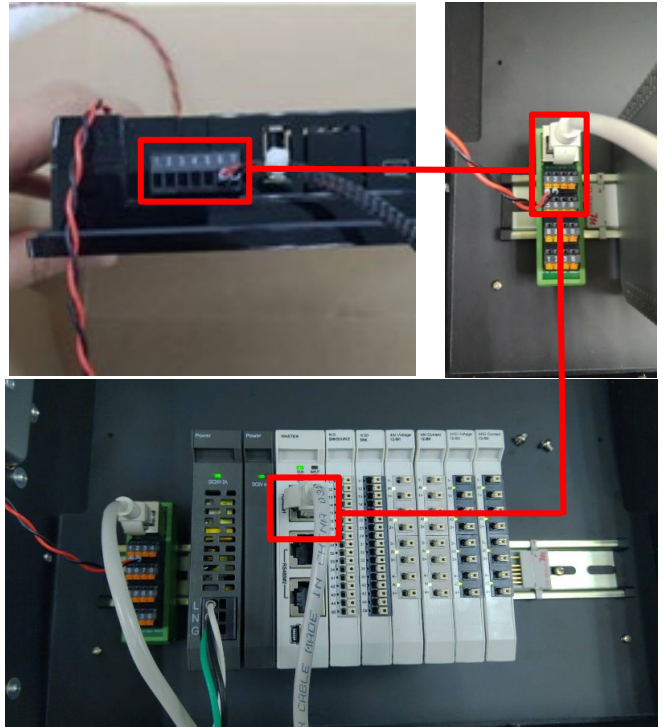

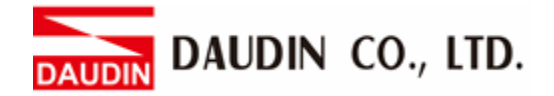

#### 2.2 FATEK HMI Connection Setup

I. Launch FvDesigner, open a new file, select the controller page and then click on "Add"

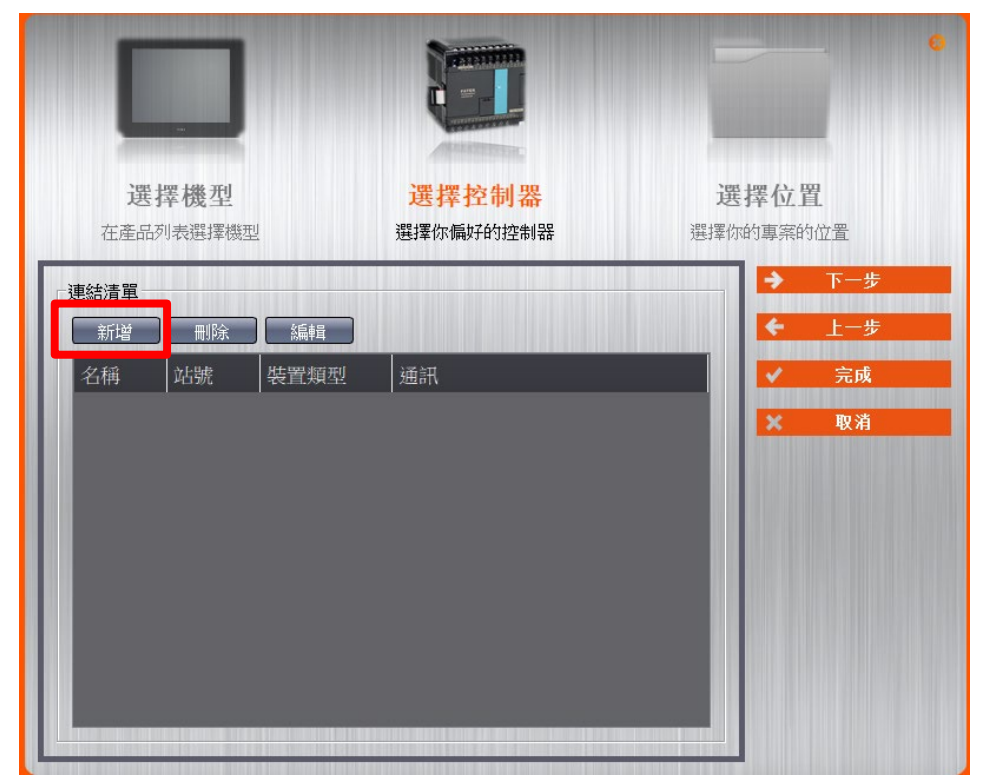

II. Or you can click to open an existing file, select "Project Management" page and then click on "Connect"

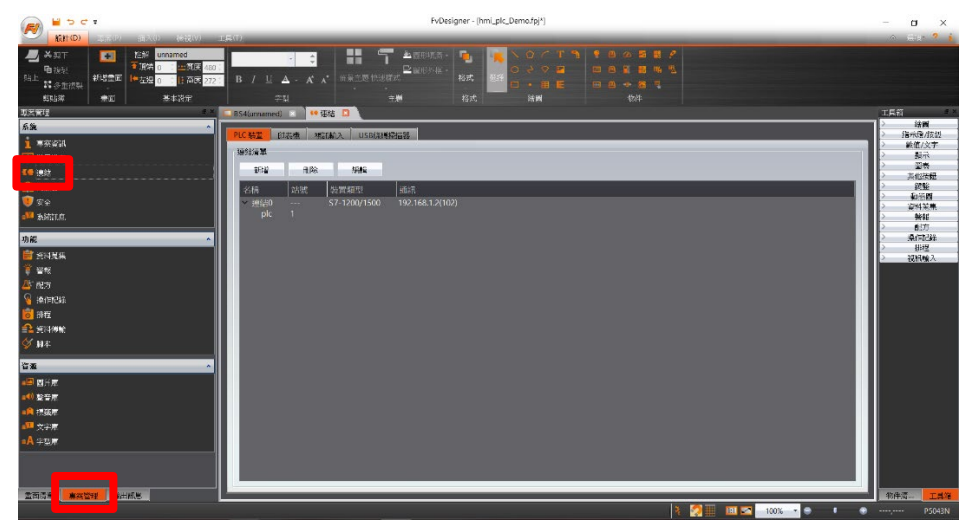

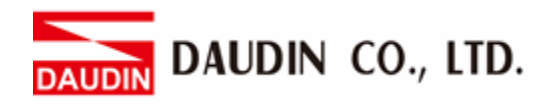

#### **III.** Connection method setup

| 🟉 編輯                                              | 連結屬性                 |                      |              |                 | ?    | ×        |
|---------------------------------------------------|----------------------|----------------------|--------------|-----------------|------|----------|
| 設定                                                |                      |                      |              |                 |      |          |
| 連結                                                | 設定                   |                      |              |                 |      |          |
| 名释                                                | ŧ                    | 連結0                  |              |                 |      |          |
| 通訊                                                | 机介面類型 🙆              | 直接連線(串列埠)            |              |                 |      |          |
| 製造                                                | 音商 🛞                 | MODBUS IDA           |              | * 説明            |      |          |
| 産品                                                | 古系列 🔘                | MODBUS RTU           |              |                 | *    |          |
| 通訊                                                | 小面設定                 |                      |              |                 |      |          |
|                                                   | 基本 通訊異               | 常處理 進階 其他選項          |              |                 | 1    |          |
| 運                                                 | 腰接埠 🛛 🔘              | СОМЗ                 | 超時(毫秒)       | 3000            | \$   |          |
| (d                                                | 肺輸速率 🜔               | 115200 -             | 命令延遲(臺秒)     | 0               | -    |          |
| お                                                 | <sup>2</sup> 職 🕑     | 無                    | 重試次數         | 2               | ÷    | =        |
| 製                                                 | 奴據位元 😡               | 8                    |              |                 |      |          |
| 傳                                                 | 事止位元 😶               | 1 .                  |              |                 |      |          |
| - 0/1.744                                         |                      |                      |              |                 |      |          |
| ā文17年                                             |                      |                      |              |                 |      |          |
|                                                   | -人)思命。<br>1.(井.夕.192 |                      |              |                 |      |          |
| E:                                                | 21第9台7件<br>1.045     |                      |              |                 | 1.   |          |
| ¥2                                                | 555<br>3m8644265     |                      |              | - 以習行務部         | UE . |          |
|                                                   | · 延晓机 怒              | 「「「日」「「「日」」「「「「」」」」  |              |                 |      |          |
|                                                   |                      | -#X/11/17/1725#4     |              |                 |      |          |
|                                                   |                      |                      |              |                 |      |          |
|                                                   |                      |                      |              |                 | 確定   | <b>•</b> |
|                                                   |                      |                      |              |                 |      |          |
| (A) From th                                       | ne "Con              | nmunication Interf   | ace Type'    | ' drop-down me  | enu, |          |
| calact "Co                                        | nnoot D              | irectly (Seriel Dor  | +)"          | 1               |      |          |
| select Co.                                        | meet D               | licetly (Sellar I of | ()           |                 |      |          |
| B From th                                         | ne "Man              | ufacturer" drop-d    | own menu     | ı, select "MOD  | BUS  | IDA"     |
| © From th                                         | ne "Proc             | luct Series" drop-o  | down men     | u, select "MOD  | BUS  | S RTU"   |
| (D) From th                                       | ie "Con              | nection Port" dror   | -down m      | enu select "CO  | М3"  |          |
|                                                   |                      |                      | , do wii iii |                 | 1.10 |          |
| (E) From th                                       | ne "Tran             | ismission Rate" di   | rop-down     | menu, select "I | 1520 | )0"      |
| (F) From th                                       | ne "Cali             | brate" drop-down     | menu, sel    | lect "No"       |      |          |
| G From the "Data Bits" drop-down menu, select "8" |                      |                      |              |                 |      |          |
| (H) From th                                       | ne "Stop             | Bits" drop-down      | menu, sel    | lect "1"        |      |          |
| (] Set up l                                       | based or             | n the device         |              |                 |      |          |

Notes:

\* The demonstration in the Connection Operating Manual uses COM3.

For using 485 pin with COM3, please refer to 2.1FATEK HMI Hardware Connection \*Regarding iD-GRID *M* 's parameter settings, please refer to <u>iD-GRID *M*</u> Control Module **Operating** Manual

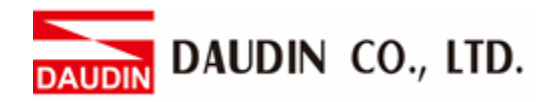

#### IV. Set up the location for the tag register

| 🔮 輸入位址 |   |          | 3  | ×    | 🟉 輸入位   | 址  |             |      | 7  | ×    |      |
|--------|---|----------|----|------|---------|----|-------------|------|----|------|------|
| • 裝置   |   | ○ 系統 ○ 標 |    | ○ 標籤 | ○ 標籖庫 ● |    | • 装置 〇      |      |    | ○ 標籤 | 車    |
| 装置 (A) |   | REMOTEIO |    |      | •       | 裝置 | 裝置 REMOTEIO |      |    |      |      |
| 類型     |   | 4x •     |    |      |         | 類型 |             | 4x - |    |      |      |
| 位址     |   | 8193.0   |    |      |         | 位址 | 位地 4097     |      |    |      |      |
|        |   | □ 索引暫    | 存器 | 0    | 0       |    |             | 索引權  | 存器 | 0    | -    |
| A      | D | 7        | 8  | 9    | Clr     | Α  | D           | 7    | 8  | 9    | Clr  |
| В      | E | 4        | 5  | 6    | Back    | В  | E           | 4    | 5  | 6    | Back |
| С      | F | 1        | 2  | 3    |         | С  | F           | 1    | 2  | 3    |      |
|        |   | 0        |    | 1    | Int     |    |             |      | )  | E    | Int  |

 $\textcircled{\begin{subarray}{c} \end{subarray}}$  From the "Device" drop-down menu, select the device to be connected

- B From the "Type" drop-down menu, select "4x"
- $\bigcirc$  Set up according to the plan

Example:

| iO-GRID | m register address | HMI's corresponding address* |  |  |  |  |
|---------|--------------------|------------------------------|--|--|--|--|
| R       | 0x1000             | 4097                         |  |  |  |  |
| R       | 0x1001             | 4098                         |  |  |  |  |
| R       | 0x1000.0           | 4097.0                       |  |  |  |  |
| W       | 0x2000             | 8193                         |  |  |  |  |
| W       | 0x2001             | 8194                         |  |  |  |  |
| W       | 0x2000.0           | 8193.0                       |  |  |  |  |

Note:

%HMI's corresponding address:

iD-GRID*M*'s first GFDI-RM01N has the register address at 1000(HEX) converted to 4096(DEC)+1

iD-GRID<sup>M</sup>'s first GFDO-RM01N has the register address at 2000(HEX) converted to 8192(DEC)+1

\*Regarding iD-GRID *M*'s register address and format, please refer to <u>iD-GRID *M*</u> Control <u>Module Operating Manual</u>